# Snagit<sup>®</sup> Einf<u>ührung</u>

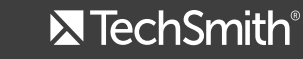

©2014 by TechSmith Corporation. Alle Rechte vorbehalten

# Einführung Snagit on Windows Version 11.4

# Was ist ein Screen-Capture?

Ein Screen-Capture ist ein Schnappschuss vom Bildschirm oder eine Aufnahme von allem, was auf dem Bildschirm passiert. Sie können den gesamten Desktop, ein Fenster, ein bestimmtes Programm, einen Bereich, ein verstecktes Fenster oder eine Webseite aufnehmen.

Solche Screen-Captures verbessern die Kommunikation, Sie können nicht nur Bildschirmfotos machen, sondern die Bilder auch bearbeiten, Effekte ergänzen und dann mit einem Klick senden oder anderen online zeigen.

# OneClick

OneClick schwebt immer aufnahmebereit am oberen Bildschirmrand. Wenn Sie den Cursor über den roten Aufnahmeknopf bewegen, sehen Sie alle OneClick-Optionen.

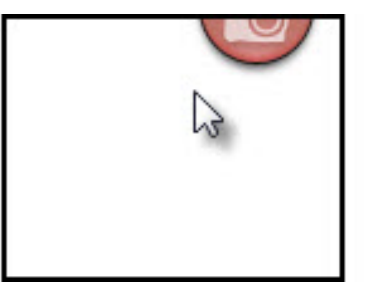

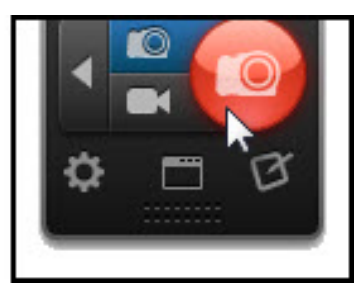

# Bild-Capture

Mit dem Bild-Capture können Sie den gesamten Bildschirm, ein Fenster, einen bestimmten Bereich oder einen scrollenden Bereich aufnehmen. Das alles mit einem einzigen Capture-Profil. So starten Sie ein Bild-Capture:

- 1. Klicken Sie in OneClick auf die Schaltfläche für das Bild Capture.
- 2. Klicken Sie den roten Aufnahmeknopf oder drücken Sie die DRUCK-Taste.

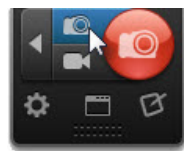

| Aufnahmeinhalt | Capture-Vorgang                                                                                                    |
|----------------|----------------------------------------------------------------------------------------------------|
| Vollbild       | <ol> <li>Bewegen Sie das Fadenkreuz<br/>bis eine orange Abgrenzung<br/>rund um den Bildschirm<br/>erscheint.</li> <li>Einmal klicken, um den<br/>gesamten Bildschirmbereich<br/>auszuwählen.</li> </ol>                                   |
| Bereich        | <ol> <li>Halten Sie die linke Maustaste<br/>gedrückt, während Sie den<br/>gewünschten Aufnahmebereich<br/>bestimmen. Drücken Sie M,<br/>um die Lupenanzeige für<br/>eine pixelgenaue Auswahl<br/>anzuzeigen oder zu verbergen.</li> </ol> |
| Fenster        | <ol> <li>Bewegen Sie das Fadenkreuz<br/>über das Fenster, bis ein<br/>oranger Rahmen um das<br/>Fenster erscheint.</li> <li>Einmal klicken, um das Fenster<br/>auszuwählen.</li> </ol>                                                    |

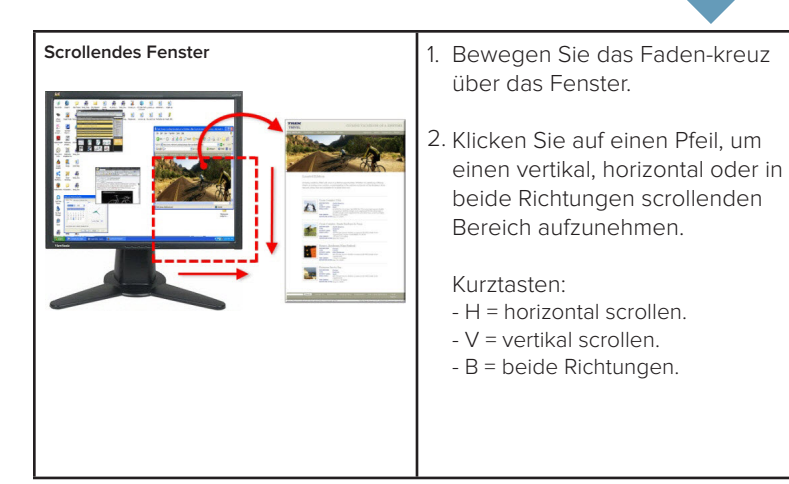

# Video-Capture

Beim Video-Capture werden alle Aktivitäten auf dem Bildschirm zusammen aufgenommen. Video-Capture und die Wiedergabe sind nur möglich, wenn .NET Framework Version 4.0 oder höher installiert ist.

1. Klicken Sie in OneClick auf die Schaltflache für das Video-Capture.

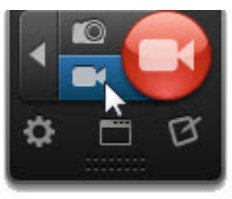

- 2. Klicken Sie auf den roten Aufnahmeknopf.
- 3. Bestimmen Sie durch Klicken und Ziehen den Aufnahmebereich.
- 4. Aktivieren Sie Mikrofon- oder Systemaudio für die Aufnahme.
- 5. Klicken Sie auf den roten Aufnahmeknopf oder drücken Sie Umschalt+F9.

# Tipps zur Videoaufnahme

Δ

Die Abmessungen des Aufnahmebereichs (oder das Seitenverhältnis) sollten den Abmessungen entsprechen, mit denen das Video später veröffentlicht werden soll.

Die Video-Führungslinien zeigen Standardabmessungen für beliebte Zielorte wie YouTube, Internet und Mobilgeräte an.

- 1. Drücken Sie G, um die Führungslinien ein- oder auszublenden.
- Bestimmen Sie durch Klicken und Ziehen den Aufnahmebereich. Beim Ziehen erscheinen die Führungslinien immer wenn Sie nahe an den empfohlenen Standardabmessungen sind.
- 3. Ziehen Sie den Cursor weiter, bis der Rahmen deutlich sichtbar wird und den Führungslinien entspricht.

| Aktion                | Taste        |
|-----------------------|--------------|
| Starten oder anhalten | UMSCHALT+F9  |
| Stoppen               | UMSCHALT+F10 |

Nach einem Video-Capture wird die Aufnahme im Snagit Editor geöffnet und kann angeschaut und gesendet werden. Um ein Video zu bearbeiten, können Sie die Snagit-Aufnahme an Camtasia Studio senden (wird separat verkauft).

# Der Snagit Editor

Im Snagit Editor können Sie Ihre Bilder prüfen, bearbeiten und an verschiedene Zielorte senden.

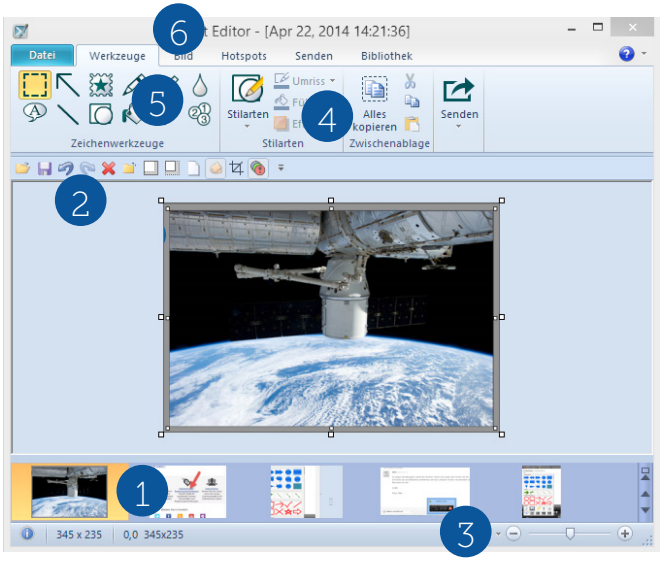

# 1. Die Capture-Ablage

Hier werden kürzlich aufgenommene Captures und Bilder gezeigt. Das ausgewählte Capture erscheint auf der Leinwand.

# 2. Die Leinwand

Auf der Leinwand wird das in der Ablage ausgewählte Capture angezeigt. Hier können Sie Videos abspielen und Bilder mit Effekten versehen und bearbeiten.

### 3. Präzise Bearbeitung

Ziehen Sie den Schieberegler für die Größenanpassung nach rechts, um pixelgenau zu arbeiten. Ziehen Sie den Regler auf 100% oder klicken Sie im Tab Ansicht auf 100%, um die tatsächliche Größe zu sehen.

# 4. Die Stile-Galerie

In der Stile-Galerie finden Sie eine vielseitige Auswahl fertiger Stile oder Effekte für Ihre Bild- Captures.

# 5. Werkzeuge

Verbessern Sie Ihre Bilder mit Text, Pfeilen, Formen, Stempeln oder markieren oder verwischen Sie Bildbereiche.

# 6. Effekte

Effekte können auf eine Auswahl oder die gesamte Leinwand angewendet werden.

# Transparenz

Snagit unterstützt Transparenz. Ein Karomuster zeigt transparente Flächen auf der Leinwand an.

# Das SNAG Dateiformat

Um alle Elemente in einem Capture auch später bearbeiten zu können, speichern Sie Ihr Bild auch als SNAG Datei. Dieses Format speichert alle Informationen zum Bild, sodass Sie auch Callout-Texte, Stilmerkmale usw. später noch ändern können. Dieses Bildformat kann nur in Snagit (Windows) geöffnet werden.

### Ein Callout einfügen

- 1. Klicken Sie im Tab Werkzeuge auf das Callout- Werkzeug.
- 2. Wählen Sie die gewünschte Stilart aus der Galerie oder passen die Eigenschaften an und erstellen Sie Ihr eigenes Design.
- 3. Klicken und ziehen Sie auf der Leinwand, um das Callout zu zeichnen
- 4. Klicken Sie im Callout und geben Sie den Text ein.
- 5. Um die Größe und die Position der Legende zu bearbeiten:

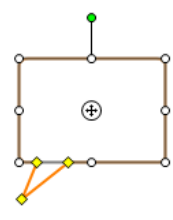

- Gelbe Ziehpunkte: Sie können damit die Form und Größe des Callout-Ausläufers bestimmen.
- Weiße Ziehpunkte: Sie können damit die Breite und Hohe des Callouts bestimmen.
- Grüne Ziehpunkte: Sie können Ihr Callout damit drehen.
   Ankerpunkt: Klicken und ziehen Sie den Ankerpunkt in die gewünschte Richtung, um den Körper des Callouts um seinen Ausläufer zu bewegen.

# Stile-Galerie

Die Stile-Galerie enthält viele fertige Stilarten und Effekte für die Bildbearbeitung.

### So wenden Sie eine bestimmte Stilart an:

- 1. Klicken Sie auf den Tab Werkzeuge und wählen Sie das gewünschte Werkzeug.
- 2. Die verfügbaren Stilarten erscheinen rechts neben den Werkzeugen.
- 3. Wählen Sie mit einem Klick einen Stil aus der Galerie aus.

# Eigene Stilarten in der Galerie speichern:

Machen Sie einen rechten Mausklick auf einem Stilelement auf der Leinwand und wählen Sie "Zu Quick Styles hinzufügen".

# Weitergabe Ihrer Captures

Snagit kann Ihre Bilder und Videos schnell an beliebte Zielorte senden. Es gibt zwei Methoden:

- Bestimmen Sie in der Profilansicht, was der gewünschte Output sein soll. Klicken Sie dann im Snagit Editor auf die Schaltfläche Fertig im Tab Senden, um Ihr Capture an den gewählten Zielort zu senden.
- 2. Wählen Sie im Snagit Editor Output im Tab Senden. Snagit deaktiviert alle Outputs, die für das gewählte Dateiformat nicht möglich sind.

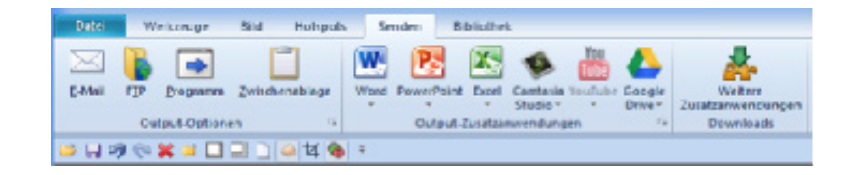

- 7

# Weitere Ressourcen

### Kostenlose Lernmaterialien und technischer Support

Auf der TechSmith Website finden Sie Videos, Anleitungen, viele Antworten im Support Center, Hilfedokumente. Wir helfen Ihnen auch gern online oder telefonisch, und sogar kostenlos!

### **Online Tutorials**

www.techsmith.de/tutorial.html - Nutzen Sie die Videobibliothek und Trainingsanleitungen, um schnellstens mit der Software vertraut zu werden.

### Technischer Support

https://support.techsmith.de – Hier finden Sie viele Antworten auf technische Fragen selbst.

Telefon: USA +1.517.381.2300 User-to-User Foren, Blogs und mehr!

### Ausführliche Hilfeinformationen in der Software:

Snagit Hilfedatei – Suchen Sie in der Produkthilfe nach Stichworten, um schnell eine Antwort zu einer bestimmten Frage zu finden.

# Einführung Snagit (Mac)\* Version 2.2

\*nur als englische Sprachversion verfügbar

# Was ist ein Screen-Capture?

Ein Screen-Capture ist ein Schnappschuss vom Bildschirm oder eine Aufnahme von allem, was auf dem Bildschirm passiert. Sie können den gesamten Desktop, ein Fenster, ein bestimmtes Programm, einen Bereich, ein verstecktes Fenster oder eine Webseite aufnehmen.

Screen-Captures verbessern jede Kommunikation. Mit Snagit können Sie anderen schnell zeigen, was Sie auf Ihrem Bildschirm sehen. Sie können die Bilder auch bearbeiten und verbessern und mit einem Klick an beliebte Zielorte senden und dort veröffentlichen.

# Capture-Fenster

Das Capture-Fenster ist immer griffbereit. Bewegen Sie den Cursor auf den roten Aufnahmeknopf oben rechts im Bildschirm, um alle Optionen anzuzeigen.

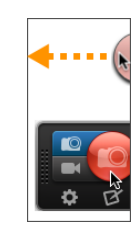

# **Bild-Capture**

Mit dem Bild-Capture können Sie entweder den gesamten Bildschirm, ein Fenster, einen Bereich oder sogar einen scrollenden Bereich aufnehmen.

# So starten Sie ein Bild-Capture:

- 1. Aktivieren Sie im Capture-Fenster zuerst die Schaltfläche für die Bild-Aufnahme.
- 2. Klicken Sie dann auf den roten Aufnahmeknopf oder drücken Sie Umschalt+Control+C.

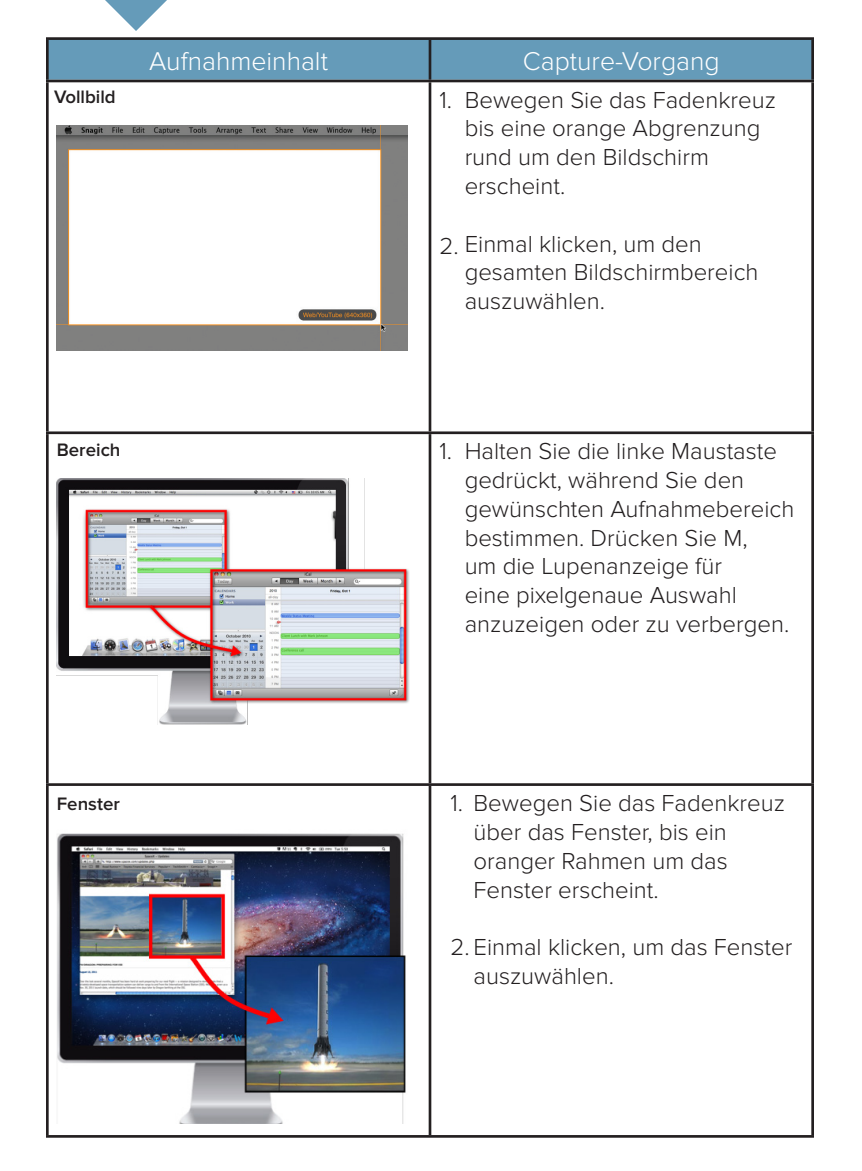

# Strollendes Fenster

Bewegen Sie das Faden-kreuz über das Fenster.

11

 Klicken Sie auf einen Pfeil, um einen vertikal, horizontal oder in beide Richtungen scrollenden Bereich aufzunehmen.

#### Kurztasten:

- H = horizontal scrollen.
- V = vertikal scrollen.
- B = beide Richtungen.

# Video-Capture

Mit dem Video-Capture können Sie alle Bildschirmaktivitäten zusammen mit Mikrofon- oder System-Audio aufnehmen.

1. Aktivieren Sie im Capture-Fenster zuerst die Schaltfläche für die Video-Aufnahme.

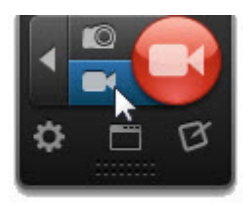

- 2. Klicken Sie dann auf den roten Aufnahmeknopf oder drücken Sie Umschalt+Control+C.
- 3. Bestimmen sie den Aufnahmebereich durch Klicken und Ziehen.
- 4. Aktivieren Sie Mikrofon- oder System-Audio, wenn Sie auch Audio aufnehmen wollen.
- 5. Klicken Sie den roten Aufnahmeknopf oder drücken Sie Umschalt+Befehl+V.

# Tipps zur Videoaufnahme

Die Abmessungen des Aufnahmebereichs (oder das Seitenverhältnis) sollten den Abmessungen entsprechen, mit denen das Video später veröffentlicht werden soll.

Die Video-Führungslinien zeigen Standardabmessungen für beliebte Zielorte wie YouTube, Internet und Mobilgeräte an.

- 1. Drücken Sie G, um die Führungslinien ein- oder auszublenden.
- Bestimmen Sie durch Klicken und Ziehen den Aufnahmebereich. Beim Ziehen erscheinen die Führungslinien immer wenn Sie nahe an den empfohlenen Standardabmessungen sind.
- 3. Ziehen Sie den Cursor weiter, bis der Rahmen deutlich sichtbar wird und den Führungslinien entspricht.

| Aktion                             | Taste                 |
|------------------------------------|-----------------------|
| Starten oder anhalten<br>Recording | Option+Umschalt+Cmd+S |
| Stoppen                            | Umschalt+Control+V    |

Nach einem Video-Capture wird die Aufnahme im Snagit Editor geöffnet und kann angeschaut und gesendet werden. Um ein Video zu bearbeiten, können Sie die Snagit-Aufnahme an Camtasia senden (wird separat verkauft).

# Der Snagit Editor

Im Snagit Editor können Sie Ihre Bilder prüfen, bearbeiten und an verschiedene Zielorte senden.

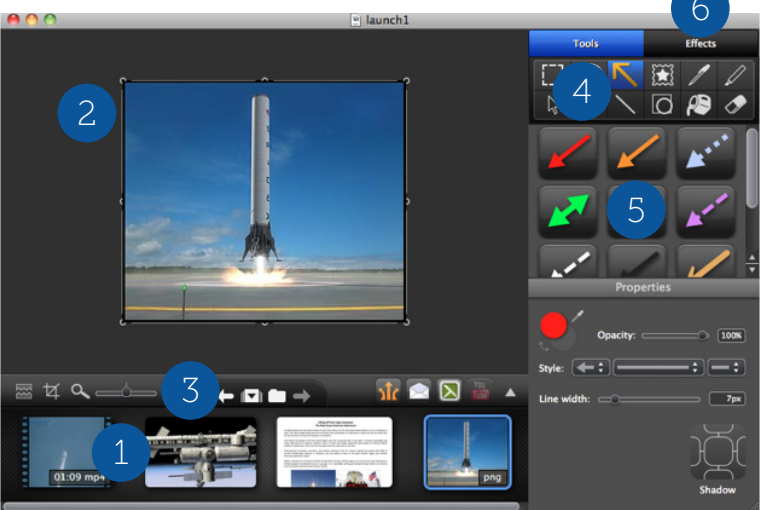

# 1. Die Capture-Ablage

Hier werden kürzlich aufgenommene Captures und Bilder gezeigt. Das ausgewählte Capture erscheint auf der Leinwand.

# 2. Die Leinwand

Auf der Leinwand wird das in der Ablage ausgewählte Capture angezeigt. Sie können Ihre Videos auf der Leinwand abspielen und Ihre Bild-Captures bearbeiten.

# 3. Präzise Bearbeitung

Ziehen Sie den Schieberegler für die Größenanpassung nach rechts, wenn Sie pixelgenau arbeiten wollen. Um die tatsächliche Bildgröße zu sehen, ziehen Sie den Regler auf 100% oder drücken Sie Command+0.

# 4. Zeichenwerkzeuge

Fügen Sie mit diesen Werkzeugen Text, Callouts, Pfeile, Stempel, Linien oder Formen in Ihre Bilder ein. Sie können auch Bereiche besonders hervorheben, verwischen, mit einer Farbe füllen oder radieren.

# 5. Stile-Galerie

Hier finden Sie eine Sammlung fertiger Stilarten und Effekte zur Bearbeitung Ihrer Bilder.

### 6. Effekte

Effekte können auf eine Auswahl oder die gesamte Leinwand angewendet werden.

# Transparenz

Snagit unterstützt Transparenz. Ein Karomuster zeigt transparente Flächen auf der Leinwand an.

# Arbeiten auf der Leinwand

Nur der auf der Leinwand hervorgehobene Bereich wird im fertigen Bild erscheinen. Sie können den hervorgehobenen Bereich auf diese Weise kontrollieren:

- **Trimmen:** Ziehen Sie die Ränder der Leinwand nach innen, um ungewollte Bereiche des Bildes abzuschneiden.
- **Zuschneiden:** Klicken Sie auf die Schaltfläche zum Zuschneiden, um bestimmte Bereiche eines Bildes außerhalb des markierten Bereichs zu entfernen.
- **Platz schaffen:** Ziehen Sie die Ränder der Leinwand nach außen oder klicken Sie auf die Schaltfläche zum Zuschneiden und ziehen Sie dann die Ränder der Leinwand nach außen.

# Das SNAGPROJ Dateiformat

Um alle Elemente in Ihrem Capture auch später weiter bearbeiten zu können, sollten Sie Ihr Bild als SNAGPROJ Datei speichern. Dieses Dateiformat speichert alle Informationen zu den einzelnen Bildelementen und Sie können Callout-Text, Eigenschaften und Effekte von Elementen auch nach dem Speichern wieder ändern. SNAGPROJ Dateien können nur in der Mac-Version von Snagit geöffnet werden.

- 1. Klicken Sie im Tab Tools auf das Callout-Werkzeug.
- 2. Wählen Sie die gewünschte Stilart aus der Galerie oder passen die Eigenschaften an und erstellen Sie Ihr eigenes Design.
- 3. Klicken und ziehen Sie auf der Leinwand, um das Callout zu zeichnen.
- 4. Doppelklicken Sie im Callout und geben Sie den Text ein.
- 5. So ändern Sie Größe und Position eines Callouts:
  - Gelbe Ziehpunkte: Sie können damit die Form und Größe des Callout-Ausläufers bestimmen.
  - Weiße Ziehpunkte: Sie können damit die Breite und Hohe des Callouts bestimmen.
  - Grüne Ziehpunkte: Sie können Ihr Callout damit drehen.
  - Ankerpunkt: Klicken und ziehen Sie den Ankerpunkt in die gewünschte Richtung, um den Körper des Callouts um seinen Ausläufer zu bewegen.

# Stile-Galerie

Die Stile-Galerie enthält viele fertige Stilarten und Effekte für die Bildbearbeitung.

# So wenden Sie eine bestimmte Stilart an:

- 1. Klicken Sie auf den Tab Tools und wählen Sie das gewünschte Werkzeug.
- 2. Die verfügbaren Stilarten erscheinen rechts neben den Werkzeugen.
- 3. Wählen Sie mit einem Klick einen Stil aus der Galerie aus.

 $(\div)$ 

# Eigene Stilarten in der Galerie speichern

- 1. Wählen Sie das gewünschte Werkzeug oder einen Effekt und bearbeiten Sie die Eigenschaften darunter.
- 2. Während der Bearbeitung ändert sich das angezeigte Design entsprechend. Die neue Stilart erscheint in der Stile-Galerie.
- 3. Klicken Sie auf die Schaltfläche zum Einfügen, um die neue Stilart dauerhaft in der Stile-Galerie zu speichern.

# Effekte

Effekte können auf die gesamte Leinwand angewendet werden.

- Sie können mehrere Effekte in ein Bild einfügen.
- Wenn der Effekt "Perspektive" angewendet wird, wird das Bild automatisch verflacht.
- Klicken auf das kleine Zahnradsymbol öffnet die Eigenschaften für diesen Effekt.
- Eigene Effekte können in die Galerie eingefügt werden, um sie später immer wieder verwenden zu können.

# Einen Effekt einfügen:

- 1. Klicken Sie auf den Tab für Effekte.
- 2. Klicken Sie auf einen Effekt oder eine Stilart aus der Galerie.
- 3. Klicken Sie auf das Zahnrad-Symbol, um die Eigenschaften für den gewählten Effekt anzupassen.

# Einen Effekt entfernen:

- Klicken Sie auf den grünen Effekt, um ihn zu deaktivieren.
- Oder: Klicken Sie auf die Stilart "Keine Effekte" in der Galerie.

# Weitergabe Ihrer Captures

Die Output-Schaltflächen sind dazu da, um Bilder und Videos schnell an beliebte Zielorte wie Microsoft Outlook oder Entourage, Mail, Screencast.com, Camtasia for Mac, Google Drive, YouTube, Twitter, Facebook, Evernote und FTP senden zu können. Sie finden diese Output- Schaltflächen über der Capture-Ablage.

1. Wählen Sie durch Klicken ein Capture in der Ablage aus.

2. Klicken Sie auf eine Output-Schaltfläche oder wählen Sie eine Option im Menü zur Weitergabe. Snagit deaktiviert automatisch alle Outputs, die für das gewählte Dateiformat nicht unterstützt werden.

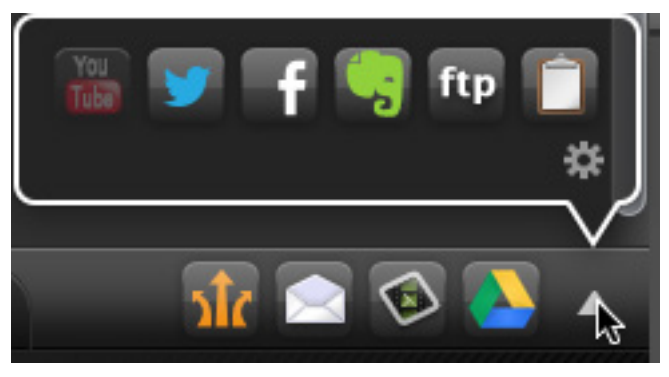

Wenn Sie das erste Mal einen bestimmten Output wählen, müssen Sie Ihre Kontoinformationen eingeben. Sie können Ihre Kontoeinstellungen speichern und auch mehrere Konten für einen Zielort einrichten, zum Beispiel ein privates Konto und ein Firmenkonto. Das kann in den Programmeinstellungen konfiguriert werden.

# Weitere Ressourcen

### Kostenlose Lernmaterialien und technischer Support

Auf der TechSmith Website finden Sie Videos, Anleitungen, viele Antworten im Support Center, Hilfedokumente. Wir helfen Ihnen auch gern online oder telefonisch, und sogar kostenlos!

# **Online Tutorials**

www.techsmith.de/tutorial.html - Nutzen Sie die Videobibliothek und Trainingsanleitungen, um schnellstens mit der Software vertraut zu werden.

# **Technischer Support**

https://support.techsmith.de – Hier finden Sie viele Antworten auf technische Fragen selbst.

Telefon: USA +1.517.381.2300 User-to-User Foren, Blogs und mehr!

# Hilfeinformationen in der Software:

Snagit Hilfedatei – Suchen Sie in der Produkthilfe nach Stichworten, um schnell eine Antwort zu einer bestimmten Frage zu finden.

Kurztasten – Sie finden alle unter Help > Keyboard Shortcuts

# ×TechSmith<sup>®</sup> Snagit<sup>®</sup>

www.techsmith.de Telefon: USA +1.517.381.2300 2405 Woodlake Drive Okemos, MI 48864-5910 USA

Weltweit werden die TechSmith Produkte zur Bild- und Videoaufnahme genutzt, um intern und extern die Kommunikation und Zusammenarbeit in Teams zu verbessern, professionelle Präsentationen zu erstellen und Usability-Studien und Marktforschung durchzuführen. Seit über 20 Jahren helfen wir unseren Kunden dabei, audiovisuell zu kommunizieren.

All-In-One Capture, Camtasia, Cantasia Studio, Camtasia Relay, Coach's Eye, Dubit, EnSharpan, Enterprise Wide, Expresshow, Jing, Morze, Rich Recording Technology (RRT), Snagit, Screencast. com, ScreenChomp, Show The World, SmartFocus, TechSmith, TechSmith and T Design Logo, TechSmith Fues, TechSmith Relay, TSCC und UserVue sind Handelszeichen oder eingetragene Handelszeichen von TechSmith Corporation. Andere Handelszeichen und eingetragene Handelszeichen sind das Eigentum der jeweiligen Unternehmen. Das Fehlen eines Namens, Handelszeichens oder Logos in der obigen Liste stellt keinen Verzicht auf intellektuelle Eigentumsrechte dar, die TechSmith an Produkten, Funktionen, Dienstleistungsnamen, Handelszeichen oder Logos etablieft nat. (2014 by TechSmith Corporation. Alle Recht vorbehalten.